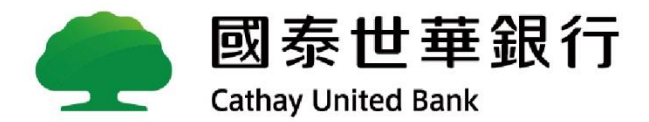

# 線上解匯

### 外匯匯入匯款功能 Global MyB2B

2021/1/22

\*\*線上解匯\*\*

Cathay United Bank

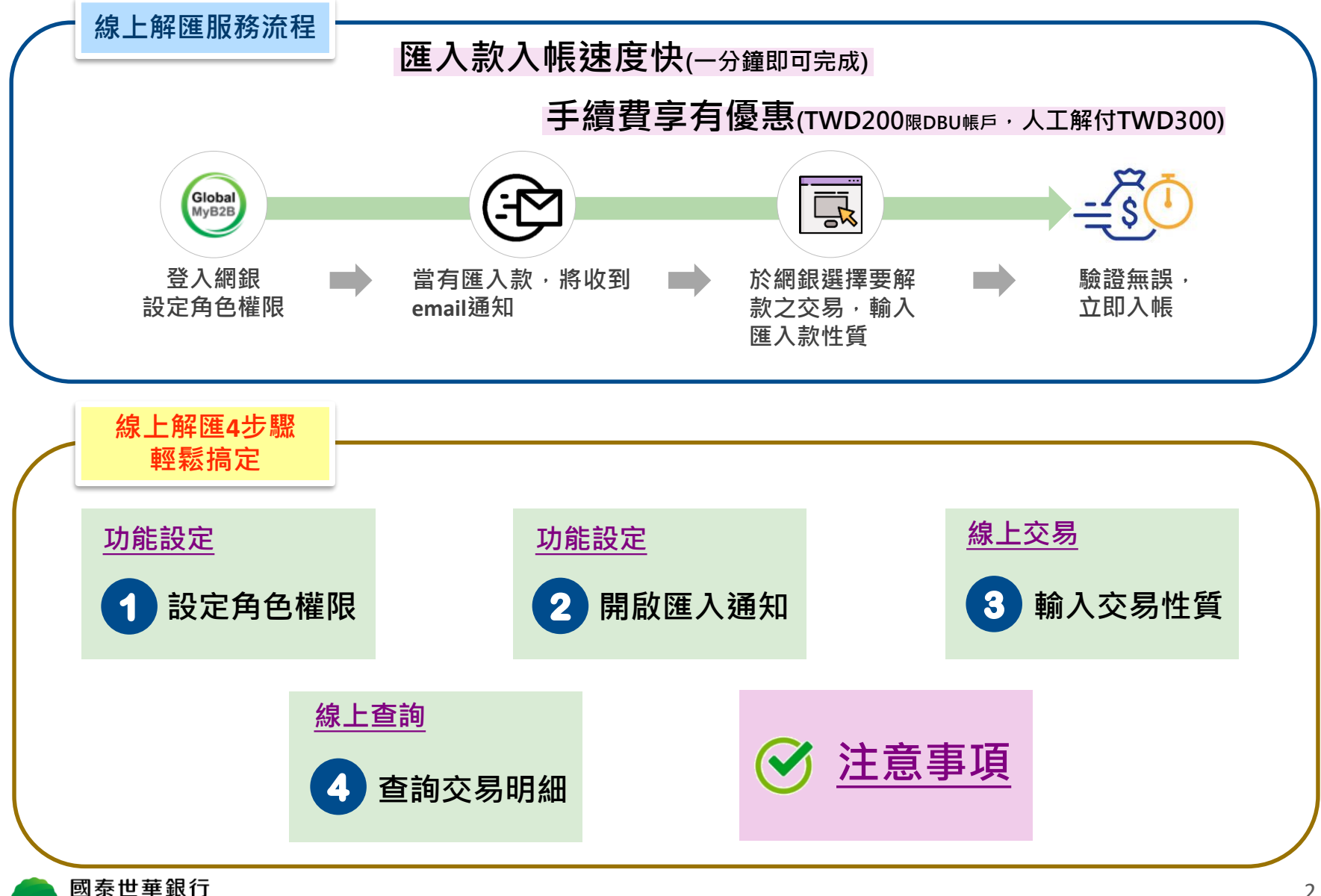

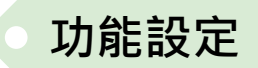

## 步驟1:設定角色權限

使用者服務 使用者密碼變更 使用者代號變更 訊息通知管理 授權中心 簡易設定 角色管理

2. 點選

义勿女巾///任百姓 企業參數管理 部門別管理

進度檢視 授權操作紀錄查詢 帳號新増設定 一年內未登入使用者查 台幣約定轉入帳號查詢 停用

|                                 |                    | 一般登入              | 智慧印鑑登入  |                |                      |                                   |
|---------------------------------|--------------------|-------------------|---------|----------------|----------------------|-----------------------------------|
|                                 |                    | 企業戶ID (7-10位數)    |         | <b>1.</b> 以「授林 | <b>雚管理員」之帳號</b>      | 密碼登入企網銀                           |
|                                 |                    | 使用者代號 6-12位英文朝    | 均數字     |                |                      |                                   |
|                                 |                    | 使用者密碼 6-12位英文》    | 支數字     | -              |                      |                                   |
|                                 |                    | <b>驗證碼</b> 請輸入驗證码 | Ē       |                |                      |                                   |
|                                 |                    | 515               |         |                |                      |                                   |
|                                 |                    | 登入                |         |                |                      |                                   |
|                                 |                    | 授權啟用碼 忘記          | 密碼 新手上路 |                |                      |                                   |
| 國泰世華銀<br>Cathay United Bank     | 行 Global<br>My022  |                   |         | _              | 服務總覽                 | 速連結♥ 中文(繁體)♥ <u>登出</u><br>^ A A A |
| 頁 管理設定                          | 使用教學               |                   |         |                |                      |                                   |
| 服務,                             | 管理設定 > 授權中心 > 角色管理 |                   |         |                | 歡迎 admin1 授權管理員 現在台灣 | 時間 2020/06/17 17:29:39 倒數時間 08:55 |
| 密碼變更                            | ◆角色管理              |                   |         |                |                      |                                   |
| 代號變更                            | 作業項目               | 角色管理              |         |                |                      |                                   |
| 知管理                             |                    | 角色名稱              | 角色說明    | 狀態             | 功能                   |                                   |
| ň                               |                    | 授權管理員             | 授權管理員   | 生效中            | 檢視 變更                |                                   |
| +                               |                    | 經辦一               |         | 生效中            | 檢視 變更 刪除             |                                   |
| 定                               | 日前已在在角色            | 審核一               |         | 生效中            | 檢視 變更 刪除             |                                   |
| 5埋                              |                    | 審核二               |         | 牛袮中            |                      |                                   |
| 四十382 「 左右                      | ;                  |                   |         | 生物中            |                      |                                   |
| <b><b><b></b> 節 送 「    </b></b> | 理                  |                   |         | ±x+            |                      |                                   |
|                                 |                    | 新増                |         |                |                      |                                   |
| 數管理                             |                    |                   |         |                | ↓ ↓                  |                                   |
| 管理                              |                    |                   | _       |                |                      |                                   |
| 視                               |                    |                   | 3.      | 新增」角色或是        | 「變更」現行角色             | 的功能,進行設定                          |
| 作紀錄查詢                           |                    |                   |         |                |                      |                                   |
| 増設定                             |                    |                   |         |                |                      |                                   |
| 未登入使用者查詢                        |                    |                   |         |                |                      |                                   |
| 定轉入帳號查詢及                        |                    |                   |         |                |                      | 2                                 |

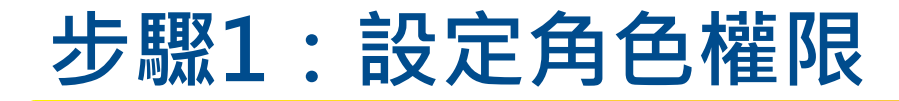

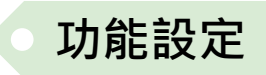

「授權管理員」設定被授權者可使用之功能 <sub>服務總管</sub> 快速連結 ✔ 中文(繁體) ✔ 國泰世華銀行 Global MyB2B Cathay United Bank A A A 資訊首頁 管理設定 使用教學 管理設定 > 授權中心 > 角色管理 歡迎 admin1 授權管理員 現在台灣時間 2020/06/17 17:30:44 倒數時間 08:01 使用者服務 ◆角色管理 使用者密碼變更 使用者代號變更 作業項目 變更角色 訊息通知管理 \*角色名稱 經辦一 角色說明 授權中心 \* 交易授權級別權限 ☑ 交易檢視 ☑ 編輯 □ 審核一 □ 審核二 □ 審核三 □ 審核四 □ 審核六 □ 審核六 □ 審核六 □ 審核八 □ 審核八 簡易設定 帳號設定 角色管理 
 全部勾選
 人員管理 ☑ 帏戶餘額查詢 ☑ 交易明細查詢 ☑ 託收票據查詢 ☑ 匯入匯款查詢 ☑ 支存應補票據查詢 ☑ 综存整合查詢 □ 虛擬帳號入帳查詢 □ 直躺商與即時入金夠帳欄製作 交易簽核流程管理 帳戶查詢 □ 全部勾選 交易套用流程管理 □ 商務卡查詢 □ 供應商收款明細查詢 □ 累計交易手續費查詢 企業參數管理 ☑ 存款歸戶查詢 ☑ 定存存單查詢 ☑ 放款資料查詢 ☑ 放款歸戶查詢 ☑ 光票託收查詢 □ 外匯收支或交易申報書查詢 部門別管理 帳號設定 進度檢視 功能 建立方式 付款方式 🗌 授權操作纪錄查詢 ☑ 單筆付款 ☑ 約定收款人 ☑ 自由輸入 ☑ 常用收款人 ☑ 當地幣別轉帳/匯款 ☑ 自行外匯轉帳 ☑ 全球外匯匯款 帳號新增設定 □ 冬筆輸入 □ 取用節本 ☑ 檔案匯入 ☑ 當地幣別轉幅/匯款 ☑ 自行外匯轉幅 ☑ 全球外匯匯款 ☑ 整批付款 一年內未登入使用者查詢 □ 多筆輸入 □ 取用範本 ☑ 檔案匯入 ✓ 一般薪轉
✓ 電子薪資單 ☑ 薪資撥轉 轉帳付款 台幣約定轉入帳號查詢及 ☑ 定存管理 ✓ 常用收款人管理 ✓ 當地幣別轉幅/匯款 ✓ 自行外匯轉幅 ✓ 全球外匯匯款 □ 尝读散别神话/雁韵 □ \_ 机鼓轴 □ 豪乙鼓密留 □ 範本管理 4. 勾選「外匯匯入匯款線上解匯」 □ 約定帳戶群組編輯 完成設定 □ 全部勾選 ☑ 信用狀查詢 ☑ 信用狀改狀查詢 ☑ 進口到單查詢 ☑ 進口託收查詢 ☑ 外匯額度查詢 ☑ 出口排 進出口貿易 帳號設定 □ 全部勾選 □ 信用狀改狀 □ 信用狀開狀 收款服務 ☑ 代收管理-综合管理 ☑ 代收管理-繳費維護 ☑ 代收管理-銷帳維護 ☑ 信用卡特約商店服務 □ 網路EPOS交易系統 ☑ 外匯匯入匯款線上解匯啟用/取淌 ☑ 外匯匯入匯款線上解匯 □ 全國性繳費稅授權 □ 全國性繳費稅代收 □ 託收票與其他檔案上傳 □ 消費扣款 □ 整批授權 □ 整批扣款 企業設定管理

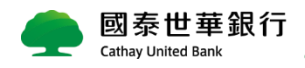

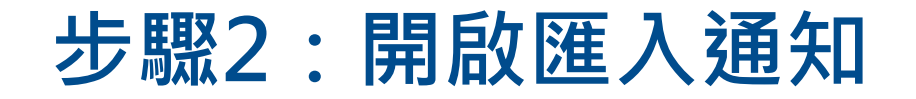

| 資計百貞 帳戶查詢   | 轉帳付款 進出口貿易 收款服                        | <b>ぬ務 管理設定</b> 使用教   | 《學        |                                       |        |                   |                         |            |
|-------------|---------------------------------------|----------------------|-----------|---------------------------------------|--------|-------------------|-------------------------|------------|
| 使用者服務 ^     | 管理設定 > 企業設定管理 > 基本資料/入帳通知             | 和管理                  |           |                                       | 歡迎     | chunyen1 經辦一 現在台灣 | 粤時間 2020/06/17 08:51:32 | 倒數時間 08:26 |
| 使用者密碼變更     | ◆基本資料變更                               |                      |           |                                       |        |                   |                         |            |
| 使用者代號變更     | 資料類別 資料                               | 料內容                  |           |                                       |        |                   |                         |            |
| 訊息通知管理      | 公司電話 區码                               | 碼 02 🗸 號碼 219100     | 86 分機 163 | 37                                    |        |                   |                         |            |
| 企業設定管理 ^    | 住家電話 區區                               | 碼 02 🔽 號碼 292296/    | 44        |                                       |        |                   |                         |            |
| 基本資料/入帳通知管理 | 行動電話 09                               | 921081976            |           |                                       |        |                   |                         |            |
| 1. 點選「管     | 理設定 > 基本資料                            | <mark>ł/入帳通知管</mark> | 理」        |                                       |        |                   |                         |            |
| 約定事項總覽      | 驗證碼                                   | 青輸入驗證碼               | 646 9     |                                       |        |                   |                         |            |
| 安全守門員查詢     |                                       | 設定                   |           |                                       |        |                   |                         |            |
| 安全守門員設定     |                                       |                      |           |                                       |        |                   |                         |            |
| 智慧印鑑暫禁      |                                       |                      |           |                                       |        |                   |                         |            |
| 實體OTP設定     | ◆入帳通知管理客戶ID: V                        | 2 🗸                  |           |                                       |        |                   |                         |            |
| 登入紀錄查詢      | □ 全選 E-Mail訊息通知項目                     | 1                    | 設定狀態      | 備註說明                                  |        |                   |                         |            |
|             | 台幣項目                                  |                      |           |                                       |        |                   |                         |            |
|             | ✓ 台幣匯入匯款通知                            |                      |           | 匯入成功後通知                               |        |                   |                         |            |
|             | 訊息通知E-Mail Address: ch                |                      |           |                                       |        |                   |                         |            |
|             | 外匯項目                                  |                      |           |                                       |        |                   |                         |            |
|             | □ 外匯匯入匯款通知                            |                      |           | 可解款日通知                                |        |                   |                         |            |
|             | □ 進口到單通知                              |                      |           | 交易完成後通知(進口到單、撥款入帳)                    |        |                   |                         |            |
|             | □ 出口押匯撥款人帳通                           |                      |           | <b>座</b> 动 涌 如 ,                      | 初方%小和温 |                   | drage                   |            |
|             |                                       | — 2. 马选              | ア進進ハ      | "他秋池",""                              | 田行队权刘迅 |                   | laress                  |            |
|             |                                       |                      |           | 大行收到開閉銀行牽立,確認無調後通知                    |        |                   |                         |            |
|             | □ □□□□□□□□□□□□□□□□□□□□□□□□□□□□□□□□□□□ | n                    |           | 年11 收到開於銀门电文, 電影無缺後透知<br>信用狀雷文拍發完成後通知 |        |                   |                         |            |
|             | □ 進口修改信用狀通知                           | <br>0                |           | 信用狀電文拍發完成後通知                          |        |                   |                         |            |
|             | 訊息通知E-Mail Address: chu               |                      | ·         |                                       |        |                   |                         |            |
|             |                                       |                      |           | * 請輸入驗證碼:                             | 30     |                   |                         | TOP        |

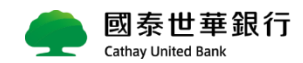

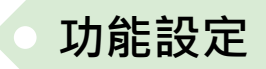

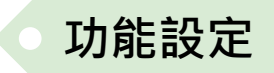

## 步驟2:開啟匯入通知

### ● 匯入款Email通知範本

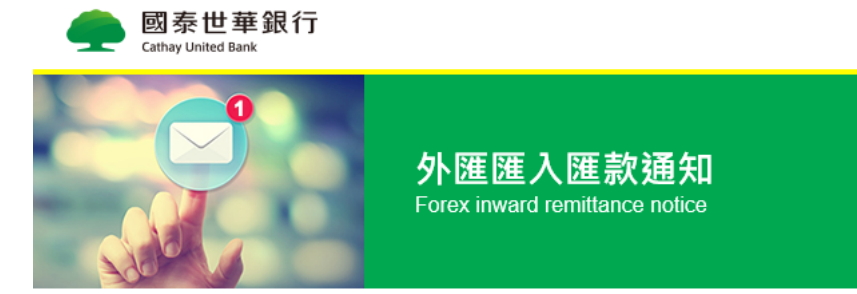

親愛的客戶 您好: Dear customer:

通知日期 Notice Date: 2020/02/27 本行通知書編號 Notice No.0AFFHRI01(55 通知您於2020/02/27有下列匯款匯入您的戶頭,相關明細詳如下列: The following fund has been transferred into your account. Details are:

| 匯款日期<br>Date         | 幣別金額<br>Currency                                 | 收款帳號<br>Payee Account                            | 設帳行<br>Correspondent Bank | 原始匯款行<br>Original Remitting Bank |
|----------------------|--------------------------------------------------|--------------------------------------------------|---------------------------|----------------------------------|
| 2020/02/27           | USD 57,031,335.85                                | 06508000XXXX                                     | 環球交易服務部                   | CITIHKHXXXX                      |
| 匯款生效日期<br>Value Date | 匯款人名稱<br>Remitter's Name                         | 匯款行參考編號<br>Reference Number of<br>Remitting Bank | 附言<br>Remark              |                                  |
| 2020/02/27           | I S LIFE<br>I E CO.,<br>I TM01<br>3F,6,MINQUAN E | 3910058768                                       |                           |                                  |

如欲加快入戶速度,請利用本行網路銀行提供之「外匯匯入匯款線上解匯」功能,簡單操作即可完成解款入戶,本項功能悉依央行及外匯 相關規範辦理,以本行網頁顯示可解款資料為主(請參閱線上解匯功能「注意事項說明」)。

Please use"Foreign Inward Remittance Online pay-in" function via e-banking (My Bank/Global My B2B). This will help you (your company) to obtain the remittance quickly, and will avoid having any delays. The procedures for inward remittances shall be governed by international foreign exchange business customs and relevant procedural regulations of the Bank.

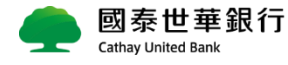

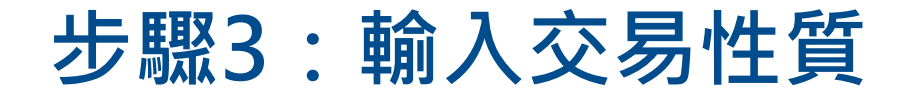

| 資訊首頁 帳戶               | 查詢 轉帳付款    | 進出口貿易     | 收款服務          | 管理設定 使     | 用教學             |                  |                           |                     |               |
|-----------------------|------------|-----------|---------------|------------|-----------------|------------------|---------------------------|---------------------|---------------|
| 代收管理-綜合管理             |            | 外匯匯入匯款線上解 | 匯             |            |                 | 歡迎 chi           | unyen1 經辦一 現在台灣時間         | 2019/12/27 14:35:41 | 倒數時間 07:53    |
| 代收管理-繳費維誘             | ŧ          | * 歸戶號码    | 5 23225229 長X |            |                 |                  |                           |                     |               |
| 代收管理-銷帳維護             |            |           |               |            | 2. 選择 ' 歸尸克     |                  | 」 解 款 之 父 场 _             |                     | ****          |
| 信用卡特約商店服<br>務         | ^          | 上解匯       | 2019/07/05    | 2019/07/05 | 9AFFHRI50753019 | XXXXX XXXXX<br>X | 美元 22,222.00              | 019080200105        | swift電文<br>預覽 |
| 信用卡特約商店服務<br>外匯匯入匯款線上 | 線          | 上解匯       | 2019/07/05    | 2019/07/05 | 9AFFHRI50755019 | XXXXX XXXXX<br>X | 美元 <b>13,500.00</b>       | 019080200105        | 預覽            |
| 匯啟用/取消<br>外匯匯入匯款線上    | 解          | 上解匯       | 2019/07/08    | 2019/07/08 | 9AFFHRI50758019 | XXXXX XXXXX<br>X | 美元 <mark>99,999.00</mark> | 019080200105        | 預覽            |
| 1 四十分号 [              | 線          | 上解匯       | 2019/12/25    | 2019/12/25 | 9AFFHRI50780019 | ABC COM<br>XXX   | 美元 <mark>2,345.00</mark>  | 019080200105        | 預覽            |
| 1. 加迭<br>務 > 外团       | 收款版<br>匯入匯 | 上解匯       | 2019/12/27    | 2019/12/26 | 9AFFHRI50781019 | ABC COM<br>xxx   | 美元 <b>1,200.00</b>        | 019080200105        | 預覽            |
| 款線上解開                 | 建」。        | 上解匯       | 2019/12/27    | 2019/12/26 | 9AFFHRI50782019 | ABC COM<br>xxx   | 美元 <b>1,300.00</b>        | 019080200105        | 預覽            |
|                       | 線          | 上解匯       | 2019/12/27    | 2019/12/26 | 9AFFHRI50783019 | XYZ COM<br>XXX   | 美元 <b>1,550.00</b>        | 019080200105        | 預覽            |
|                       | 線          | 上解匯       | 2019/12/27    | 2019/12/26 | 9AFFHRI50784019 | GRACE KANG<br>X  | 美元 <mark>6,170.00</mark>  | 019080200105        | 預覽            |
|                       | 線          | 上解匯       | 2019/12/27    | 2019/12/26 | 9AFFHRI50785019 | ABC COM<br>xxx   | 美元 <mark>3,500.00</mark>  | 019080200105        | 預覽            |
|                       |            |           |               |            |                 |                  |                           |                     | 總共:9筆         |
|                       |            | <u> </u>  | 選擇要解          | 款乙交易       | ,進行解款作業         |                  |                           |                     |               |

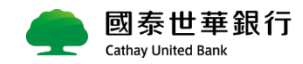

線上交易

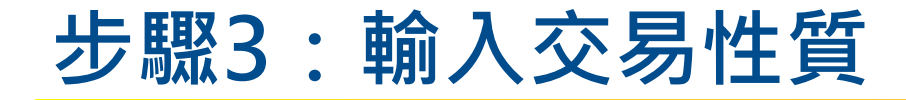

| 資訊首頁 帳戶查詢           | 轉帳付款 進出口貿易 收款服務 管理設定 使用教學               |
|---------------------|-----------------------------------------|
| 代收管理-綜合管理           | 收款服務 > 外匯匯入匯款線上解匯 歡迎 chunyen1 經辦一       |
| 代收管理-繳費維護           | ◆外匯匯入匯款線上解匯                             |
| 代收管理-銷帳維護           | 解款日期:         2019/12/27                |
| 信用卡特約商店服            | 可解款日期: 2019/12/27                       |
| 務 ^                 | 通知書編號: 9AFFHRI50781019                  |
| 信用卡特約商店服務           | 匯款人: ABC COM                            |
| 外匯匯入匯款線上解<br>匯啟用/取消 | 入帳帳號: 019-08-020010-5 4. 選擇該筆匯入交易之匯入款性質 |
| 外匯匯入匯款線上解           | 匯款金額: USD \$ 1,200.00                   |
| 進                   | 手摘費收取: 内扣 /                             |
| 範例99 - 簽驗章OTP<br>測試 | Ш         Ш         Ш                   |
| 11.2 19 1           | 國別/地區: US-美國 ✓                          |
|                     | 歴款附言:                                   |
|                     | 試算                                      |
|                     |                                         |
|                     | 5. 點選「試算」,確認該筆匯入資訊後即可入帳                 |

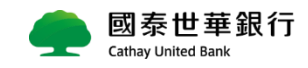

C

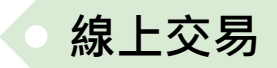

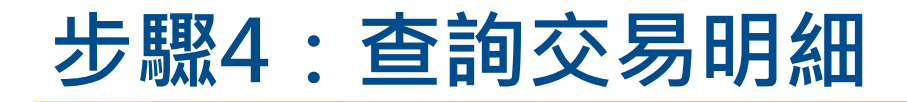

| 資訊首頁        | 帳戶查詢     | 轉帳付款             | 融資服務                        | 進出口貿易                            | 收款服務  | 證券期貨                       | 企業理財            | 文件提交       | 投資理財                | 管理設定            | 主管  | 儀表板                  | 使用教學          |            |      |                 |
|-------------|----------|------------------|-----------------------------|----------------------------------|-------|----------------------------|-----------------|------------|---------------------|-----------------|-----|----------------------|---------------|------------|------|-----------------|
| 存款歸戶查詞      | 洵        | 帳戶查詢 > 匯         | 入匯款查詢                       |                                  |       |                            |                 |            | 歡迎                  | chunyen1        | 經辦一 | 現在台灣時間               | 2020/06/22    | 18:01:33   | 倒數時間 | 04:09           |
| 帳戶餘額查詞      | 洵        | ◆匯入Ⅰ             | 匯款查詢                        |                                  |       |                            |                 |            |                     |                 |     |                      |               |            |      |                 |
| 交易明細查詞      | 洵        |                  | * 國別/地區 TW(外)               | 重帳戶) 🗸                           | 2     | . 輸入查                      | <b>詢資訊</b>      | 後・點述       | <u> </u>            |                 |     |                      |               |            |      |                 |
| 定存存單查語      | 洵        |                  | *歸戶號碼 232252<br>*匯入款狀態 • 已解 | 29 長XXXXXXXXX V<br>至 〇 待解匯 〇 已退匯 | ○ 全部  | 國別/地區                      | 显:TW(外          | 匯帳戶)       |                     |                 |     |                      |               |            |      |                 |
| 放款資料查請      | 洵        |                  | * 交易日 2019/1<br>香油          | 2/20 ~ 2019/12/27<br>重設 列印 揭案    | 下載 】  | 歸戶號碼                       |                 |            |                     |                 |     |                      |               |            |      |                 |
| 託收票據查請      | 询        | *除符合解匯案件,        | <u></u><br>另提供尚未屆解款日之       | (主政) (7547) (11)<br>廣入 款供 查詢     | 1 254 | 進入款                        | 、悲              |            |                     |                 |     |                      |               |            |      |                 |
| 匯入匯款查請      | 句        | 查詢時間: 2019/12/27 | 7 14:38:50                  |                                  |       | 又初日                        |                 |            |                     |                 |     |                      |               |            |      |                 |
| 文仔應備票折      | <b>椽</b> | 序號               | 可解款日期<br>解款/這匯日期            | 電文生效日<br>匯入款狀態(解匯通路)             |       | 匯款人<br>通知書編號               | 匯款國別/地<br>手續費收取 | ⊑ ,<br>t ₹ | 處理分行<br>= 續費金額      | 入帳帳號<br>手續費扣款帳號 |     | 匯款金額<br>解款/週匯金額      | Ē             | 附言<br>重款性質 |      | 交易憑證<br>Swift電文 |
| 綜存整合查請      | 洵        | 1                | 2019/12/27<br>2019/12/27    | 2019/12/26<br>已解款(MYB2B)         |       | ABC COM<br>9AFFHRI50781019 | 美國<br>内扣        |            | 環球交易服務部<br>USD 6.58 | 019-08-020010-5 |     | USD 1,20<br>USD 1,19 | 0.00<br>13.42 |            | _    | 預覽<br>預覽        |
| 放款歸戶查詞      | 洵        |                  |                             |                                  |       |                            |                 |            |                     |                 |     |                      | 19D 専         | 转病事務収入     | L    |                 |
| 光票託收查請      | 洵        |                  |                             |                                  |       |                            |                 |            |                     |                 |     |                      |               |            |      |                 |
| +           |          |                  |                             |                                  |       |                            |                 |            |                     |                 |     |                      |               |            |      |                 |
| <b>1.</b> 點 | 選「帳」     | 戶查詢:             | > 匯入匯                       | 款查詢」                             |       |                            |                 |            |                     |                 |     | <mark>3.</mark> 點刻   | <b>巽「預</b> 覽  | ļ, ,       | 可查   | 看               |
|             |          |                  |                             |                                  |       |                            |                 |            |                     |                 |     | SWIFT                | 電文或           | 交易才        | 〈單   |                 |

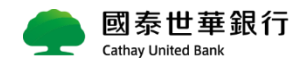

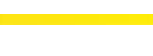

線上查詢

9

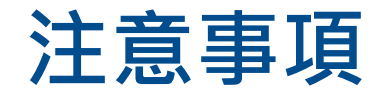

## ) 符合什麼條件才可透過Global MyB2B進行「線上解匯」?

線上解匯服務依國際間外匯業務作業慣例及本行相關規定辦理,<u>相關限制如下,如與說明不符,將依人</u> 工解付程序辦理。

#### • 交易限制

- ▶ 匯入款受款帳號為本行外幣帳戶,並限以「原幣」入戶 (OBU帳戶限從大陸地區之匯入款)
- > 每筆 / 每日限額: 個人 / 團體戶不超過等值USD45萬(大陸地區不超過等值USD45萬); 公司戶不超過等 值USD5億(大陸地區不超過等值USD95萬)
- 匯入款Email通知時點
  - ▶ 可解款日通知
- 解款期間
  - > 可解款日首日至次二營業日(時間9:00-22:00)完成解款
- 交易性質別
  - ▶ 限線上解匯有開放之申報性質

#### • 電文格式規範

- > 須載明匯款人姓名、帳號及住址
- > 電文發送者須為台灣地區之銀行或本行存同行
- > 受款人帳號及戶名須與本行存摺上之資料相符

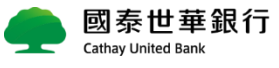

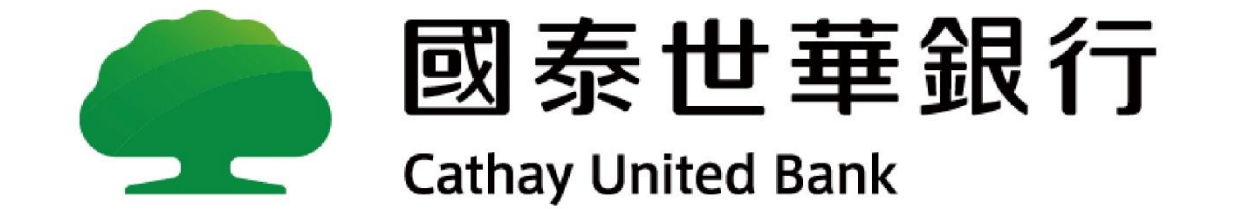